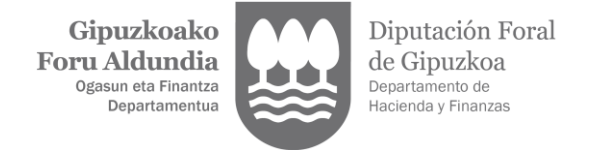

## VALIDACIÓN ALTA DE EMPLEADO

1. Acceder a <u>Gipuzkoataria</u> utilizando alguno de los medios de identificación admitidos por la Diputación Foral de Gipuzkoa.

| RELECTRÓNICA TRÁMIT                                          | ES ONLINE<br>ndia<br>dou                                      |                                                                       | 18/11/2024 11:38:26   Asistencia on-line 🕜 eu   es                                                                                                    |
|--------------------------------------------------------------|---------------------------------------------------------------|-----------------------------------------------------------------------|----------------------------------------------------------------------------------------------------|
| Buscador de trámites Nombre del trámite Todos los trámites   |                                                               |                                                                       | Opciones de comunicación<br>Correo electrónico:<br>Teléfono:<br>Medio de notificación:<br>Idioma de comunicación: Castellano<br>Cambiar Ver mis datos de contacto con<br>Hacienda            |
| Por tema Por procedimiento Mis f                             | Renta - Propuesta de<br>autoliquidación                       |                                                                       | Mi Carpeta<br>Mi información<br>Datos de contacto<br>Datos de contacto con Hacienda<br>Notificaciones<br>y comunicaciones o<br>Escritos y solicitudes                                        |
| Notificaciones y<br>comunicaciones O<br>Registro Electrónico | Información fiscal<br>Carpeta ciudadana de política<br>social | TicketBAI Ataria<br>Gestión de<br>animales de granja<br>Ovejas-cabras | Mis temas<br>Subvenciones<br>Autorizaciones<br>Certificados tributarios<br>Certificados sociales<br>Servicios sociales:<br>Servicios sociales: Carpeta<br>ciudadana<br>Mi información fiscal |
| Asistencia teléfonica                                        | Consultas, quejas y sugerencias                               | 6)<br>Asistencia Online                                               | Mis representaciones<br>Seleccionar persona representada<br>Alta y gestión de representaciones<br>Portal del profesional                                                                     |

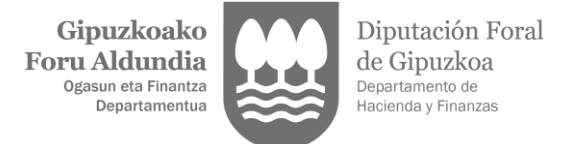

## 2. "Validar alta de empleado" "ACCEDER"

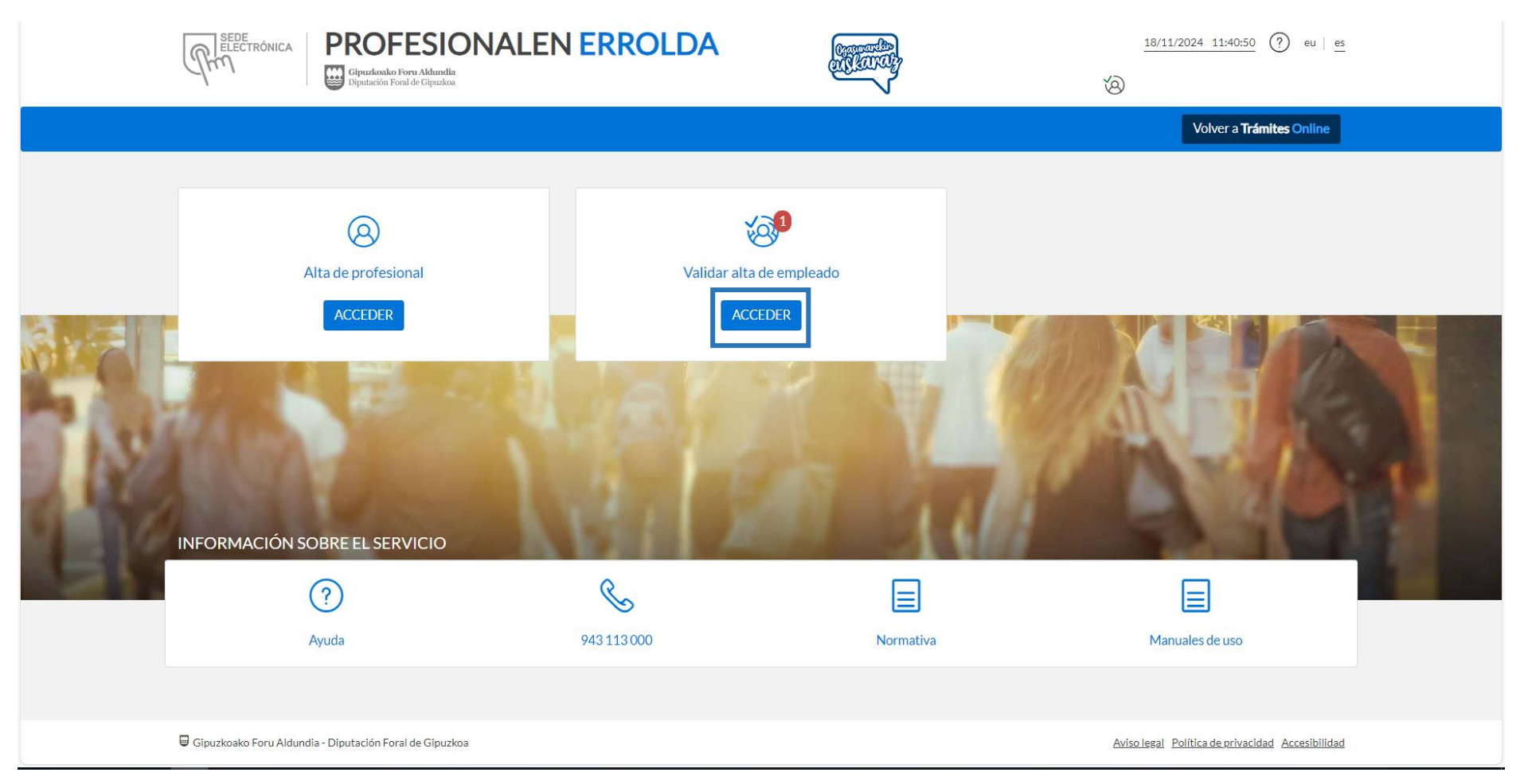

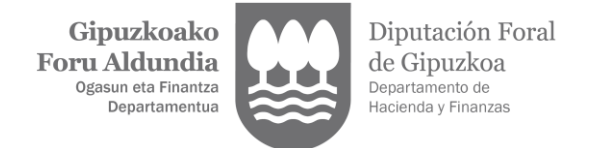

## 3. "VALIDAR Y FIRMAR"

| (Pro)  | Ectrónica PRC                                         | DFESIONALEN ERR                     | OI | LDA (at         | Maray      |               |    | <u>18/11/2024 11:41:07</u> ? eu <u>es</u> |
|--------|-------------------------------------------------------|-------------------------------------|----|-----------------|------------|---------------|----|-------------------------------------------|
|        | CIO 🔘 ALTA DE PRO                                     | FESIONAL 🧐 VALIDAR ALTA DE EMPLEADO |    |                 |            |               |    | Volver a Trámites Online                  |
| 🔕 VALI | 🛞 VALIDACIÓN DE NUEVA PERSONA EMPLEADA O COLABORADORA |                                     |    |                 |            |               |    |                                           |
| Datos  | profesionales                                         |                                     |    |                 |            |               |    |                                           |
| NIF    | ţţ                                                    | Profesional                         | ¢↑ | Fecha solicitud | Fecha lími | te validación | ↓≓ | Acciones                                  |
|        |                                                       |                                     |    |                 |            |               |    | ⊘ VALIDAR Y FIRMAR                        |
| Mostra | ando registros del 1 al 1 d                           | e un total de 1 registros           |    |                 |            |               |    | Anterior 1 Siguiente                      |
|        |                                                       |                                     |    |                 |            |               |    |                                           |
|        |                                                       |                                     |    |                 |            |               |    |                                           |
|        |                                                       |                                     |    |                 |            |               |    |                                           |
|        |                                                       |                                     |    |                 |            |               |    |                                           |
|        |                                                       |                                     |    |                 |            |               |    |                                           |
|        |                                                       |                                     |    |                 |            |               |    |                                           |

🗒 Gipuzkoako Foru Aldundia - Diputación Foral de Gipuzkoa

Aviso legal Política de privacidad Accesibilidad

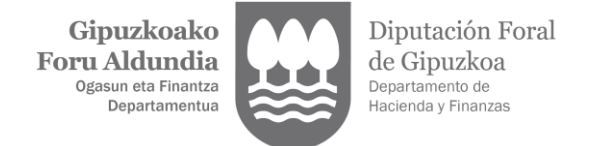

4. Comprobar que los datos son correctos y "Firmar solicitud"

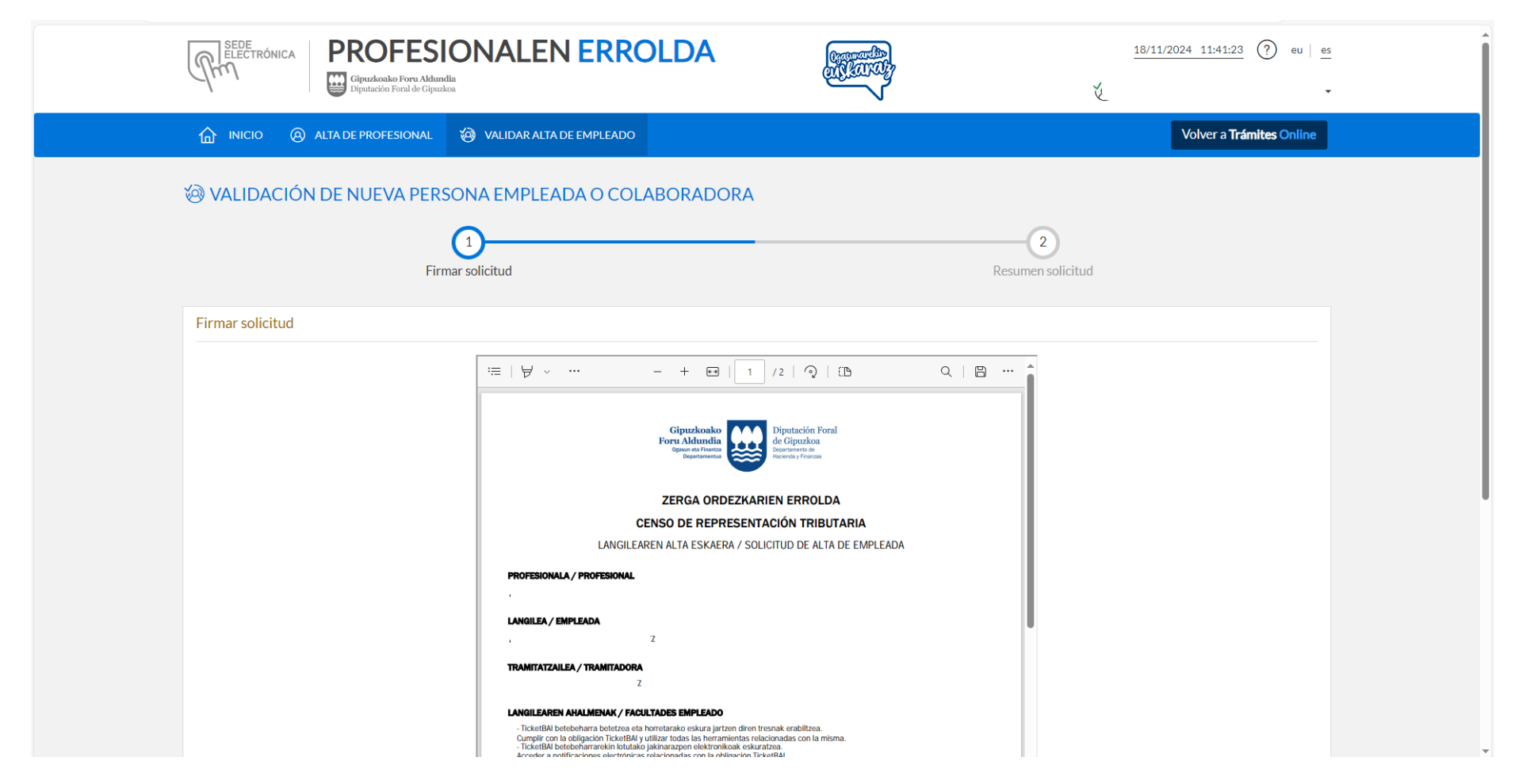

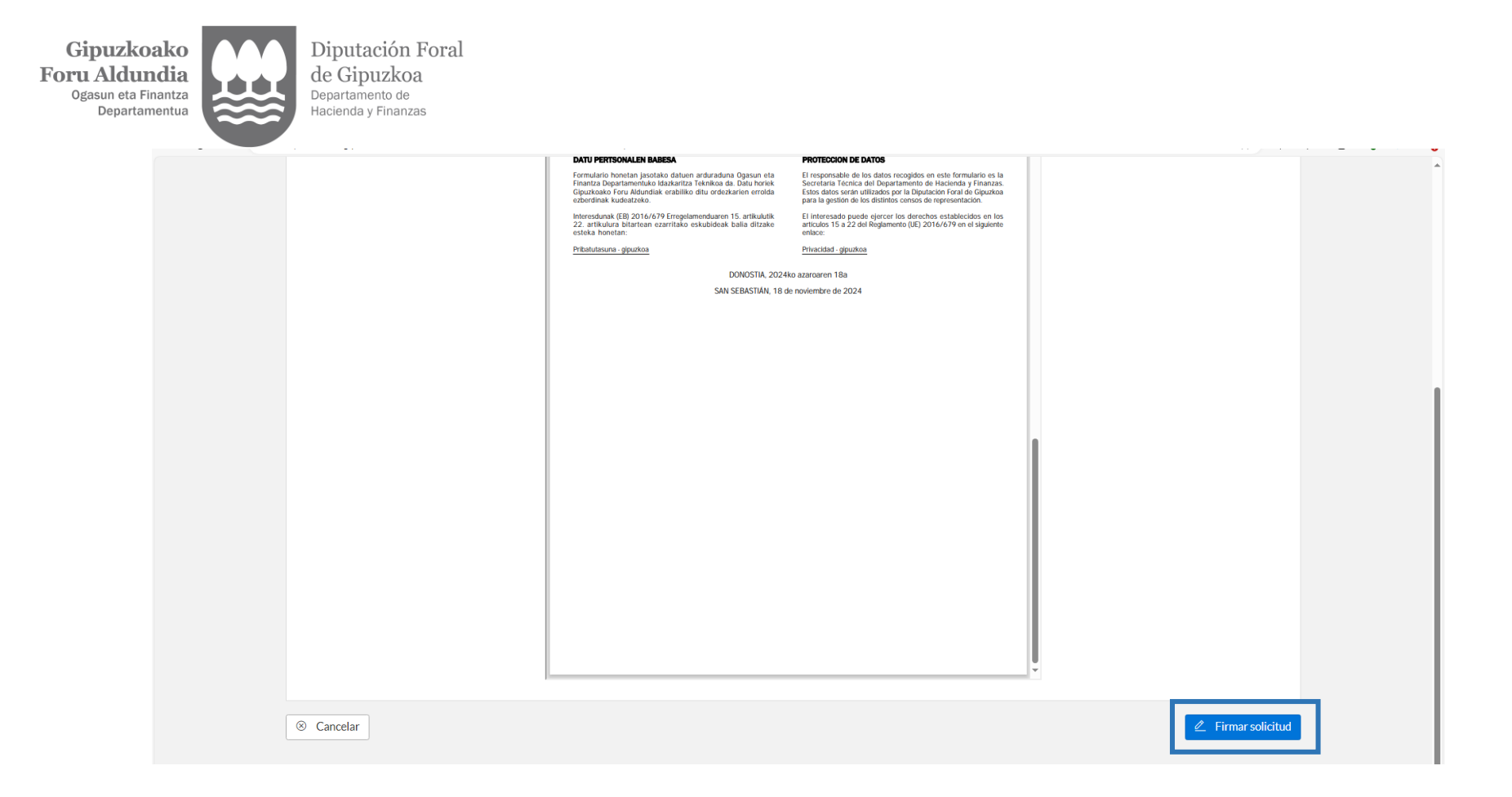

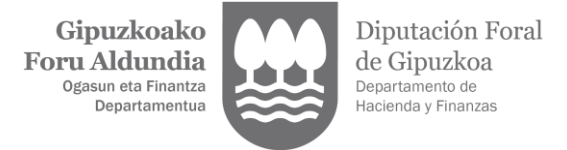

## 5. "Finalizar"

| RECECTRÓNICA PROFESIONALEN ERROLDA                                                                | 18/11/2024 11:42:09 ? eu es             |
|---------------------------------------------------------------------------------------------------|-----------------------------------------|
|                                                                                                   | Volver a <b>Trámites</b> Online         |
| VALIDACIÓN DE NUEVA PERSONA EMPLEADA O COLABORADORA                                               | 2                                       |
| Firmar solicitud                                                                                  | Resumen solicitud                       |
| Resumen solicitud                                                                                 |                                         |
| La alta de la persona empleada o colaboradora se ha realizado con éxito. Si lo desea puede descar | gar el documento. 🕹 Descargar documento |
| (1) Debe acceder como profesional para poder empezar a trabajar en nombre de su profesional.      |                                         |
|                                                                                                   | ✓ Finalizar                             |
|                                                                                                   |                                         |